Go to www.cjisonline.com see the below main screen DO NOT CLICK ON CJIS SECURITY TRAINING User click on "VENDOR ACCESS" CJIS Online - Microsoft Internet Exp Eile Edit View Favorites Iools Help 🔇 Back 🔹 🕥 - 💌 😰 🏠 🔎 Search 👷 Favorites 🤗 🎍 📼 🔹 🔜 🛍 Address 🕘 https://www.cjisonline.c Go SEGURE  $\underline{M}$ S cJIS 6 online CJIS ONLINE PORTAL CIIS RESOURCES ATE ADMIN LOCAL AGENCY ADMIN VENDOR ACCESS IT & AGENCY USERS CJIS SECURITY TRAINING

At login page user must type their email address

Password: FHPCJIS (case sensitive) default, user should then change password for security reasons

| Click "Subm          | nit"                                                                                                    |                                                                                                    |
|----------------------|----------------------------------------------------------------------------------------------------|----------------------------------------------------------------------------------------------------|
|                      |                                                                                                    |                                                                                                    |
| 🚰 CJIS Online - Mic  | crosoft Internet Explorer                                                                                                    |                                                                                                    |
| Eile Edit ⊻iew Fa    | <u>a</u> vorites <u>I</u> ools <u>H</u> elp                                                                                                    | and the second second second second second second second second second second second second second second second |
| Ġ Back 🔹 🕥 -         | - 💌 🔁 🔥 🔎 Search 📌 Favorites 🚱 🔗 - 🌺 🖅 - 📜 🕻                                                                                                    | 1                                                                                                    |
| Address 🚳 https://ww | ww.cjisonline.com/login_hage.cgi?type=VENDO                                                                                                    | 🔽 🔁 Go 🛛 Links 🎽 📆 🗸                                                                                             |
|                      | The Easy Online Resource for C. IS In<br>SEGURE<br>CJIS<br>RESOURCES<br>Vencar Login<br>Email Address:<br>Lassword :<br>Bubmit<br>Reset<br>Forgot FassWord | Formation                                                                                                    |
|                      | Contact Support<br>Copyright © 2006 Peak Performance                                                                                                    | Solutions                                                                                                    |
|                      |                                                                                                    | 2                                                                                                    |
| <b>é</b> ]           |                                                                                                    | 🔒 🥩 Internet                                                                                                    |

Successful login brings user to their home page

User should click on "TRAINING" to begin training

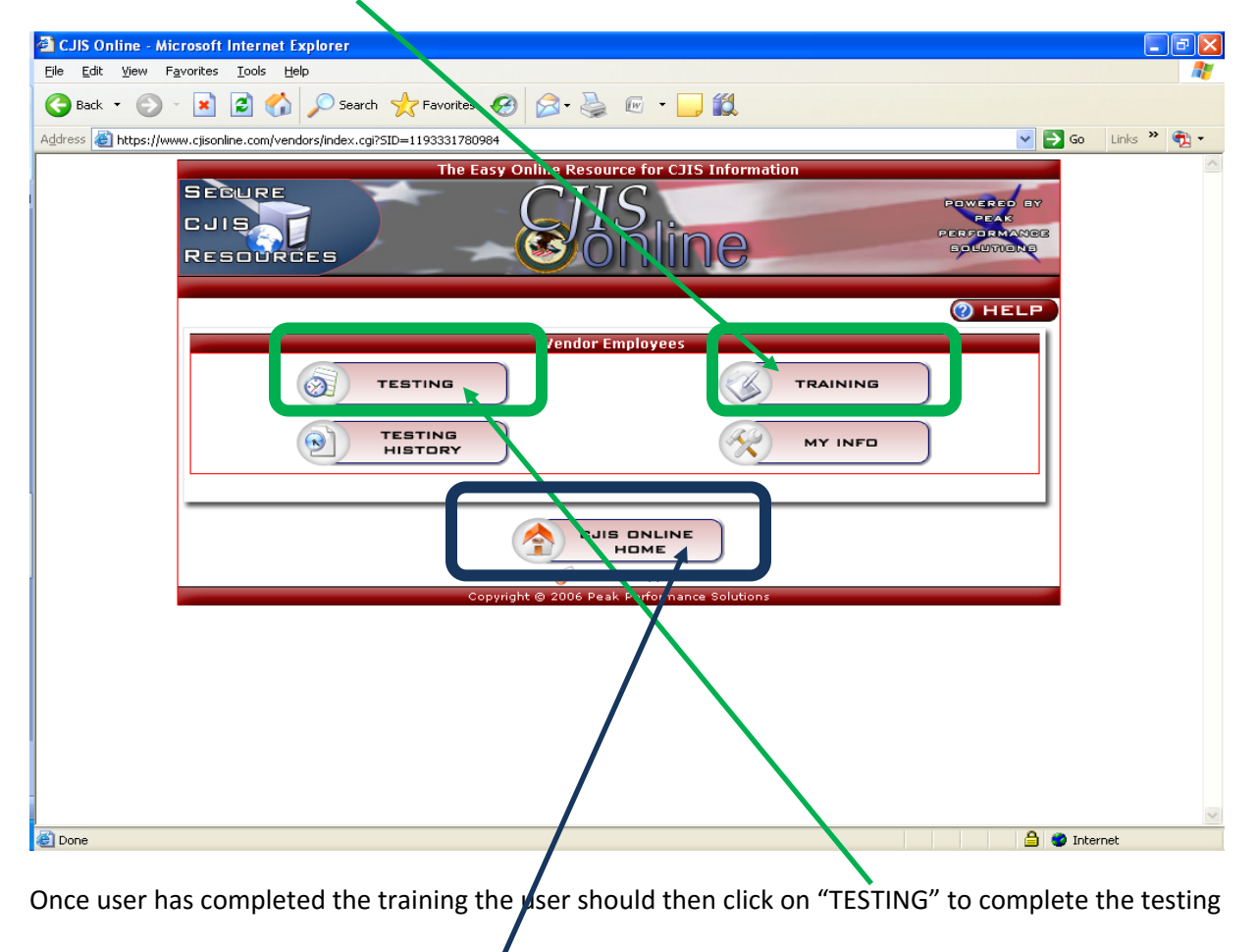

To exit the system click on "CJIS ONLINE HOME"